## CONDIVIDERE MATERIALE DIDATTICO

Qualora il docente volesse condividere del materiale con gli studenti può farlo attraverso la solita icona "Materiale didattico" del registro di classe. E' un metodo semplice ma limitato. E' consigliabile utilizzare l'ambiente MOODLE molto più completo, articolato e interattivo.

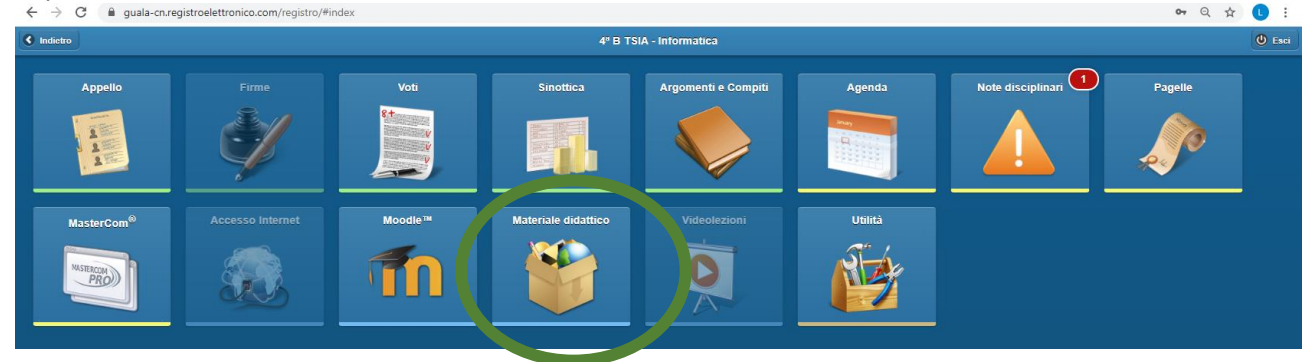

oppure attraverso questa nuova versione di Mastercom

|                           | egistroelettronico.com/masterco             | om/index.php          |                                                                                              |             |                       | Q 🕁 🕛 :                                           |
|---------------------------|---------------------------------------------|-----------------------|----------------------------------------------------------------------------------------------|-------------|-----------------------|---------------------------------------------------|
| PRO Professore - Ma       | ateriale Didattico                          |                       |                                                                                              |             |                       |                                                   |
| Home Agenda Re            | tegistri Assenze \                          | Voti Argomenti e Comp | Materiale Didattico                                                                          | Stampe      | Altre Funzioni        | Cerca 🛛 🛠 🕇                                       |
| Materiale Didattico       |                                             |                       | Il mio materiale                                                                             |             |                       | Anno: 2019/2020 •                                 |
|                           |                                             |                       |                                                                                              |             | ত Aggiorna + Aggiungi | Classe: 5D TRIENNIO SISTEMI INFORMATIVI AZIENDA 🔻 |
| Studenti                  |                                             |                       | Do                                                                                           | centi       |                       | 4                                                 |
| Nessuno studente ha cario | icato materiale                             |                       | Be                                                                                           | rnocco Mass | ipro                  | / 1                                               |
| 1                         |                                             |                       |                                                                                              |             |                       |                                                   |
|                           | ordinanza1marzo.pd<br>Totale file: 1 (90KB) | f (90KB)              | AGGIUNGI MATERIALE<br>Scegli file<br>Seleziona una materia<br>INFORMATICA<br>Chiudi 1 Carica |             |                       |                                                   |

Sulla sinistra è possibile consultare i file ricevuti da ciascuno studente. Sulla destra si hanno le funzioni di condivisione file con la classe.

Cliccare Aggiungi.

Cliccare Scegli file e selezionare il file dal proprio dispositivo.

Impostare la materia per cui si desidera caricare il file. Infine cliccare Carica.

NB: i file possono essere di qualsiasi tipo (PDF, documenti Word, immagini, registrazioni audio,piccoli video, ecc). Il limite massimo di dimensioni per singolo file è 32 MB.

Gli studenti della classe possono scaricare il file accedendo al proprio Quaderno Elettronico, sezione Materiale didattico. Da questa stessa schermata possono caricare a loro volta un file tramite il tasto Aggiungi.

## Questa è la videata che vedrà lo studente sul suo quaderno elettronico

| Indietro                                                                           | Materiale |       |                  |            |
|------------------------------------------------------------------------------------|-----------|-------|------------------|------------|
| (Q                                                                                 |           | Tutto | Il mio materiale | + Aggiungi |
| Lunedi, <b>9 Mar 2020</b><br>ordinanza1marzo.pdf<br>89 Kb<br>Chiavazza Liliana     |           |       |                  |            |
| Domenica, <b>8 Mar 2020</b><br>SitoWebResponsive.zip<br>2.1 Kb<br>Bernocco Massimo | 4         |       |                  |            |
|                                                                                    |           |       |                  |            |